## Account Manager Guide: Broadway Season Seat Member **Cancelling Tickets for Sale on Account Manager**

Step 1. Once your tickets are for sale, you will receive an email for the Ticket Exchange notifying you of the posting. Click on "My Account" to manage your tickets.

| Congratulations                               |                                                     |                                    |                 |                |                                      |
|-----------------------------------------------|-----------------------------------------------------|------------------------------------|-----------------|----------------|--------------------------------------|
| Your Beautiful: Th                            | e Carole King Musica                                | al tickets(s) ha                   | ve bee          | in listed on T | icketExchange.                       |
| Please review the I                           | listing details:                                    |                                    |                 |                |                                      |
| Event                                         | Beautiful: The Carole                               | King Musical                       |                 |                |                                      |
| Date                                          | Sunday, November 1                                  | 4, 2021 6:30 P                     | M               |                |                                      |
| Venue                                         | Steven Tanger Cente                                 | r for the Perfo                    | rming.          | Arts, Greens   | boro, NC                             |
| Quantity                                      | 1                                                   |                                    |                 |                |                                      |
| Section                                       | LOGE-R                                              | Row                                | к               | Seats          | 7                                    |
| Price Buyer Sees                              | \$65                                                |                                    |                 | _              |                                      |
| List Until Date                               | Sunday, November 1-                                 | 4, 2021                            |                 |                |                                      |
| Pricing Method                                | fixed                                               |                                    |                 |                |                                      |
| Payment Method                                | Direct Deposit                                      |                                    |                 | V              |                                      |
| At any time, you ca<br>easily modified at a   | an manage your ticket I<br>any time before the poir | isting by going<br>nt of sale.     | to My           | Account. T     | icket prices can be quickly and      |
| Listed tickets will re<br>until you wish to m | emain for sale until pur<br>anually remove them fr  | chased, until th<br>om your accord | he List<br>unt. | Until Date y   | ou specified if they do not sell, or |

Important:

You must maintain possession of the physical tickets. If you no longer own the tickets before they are sold on TicketExchange, it is your responsibility to remove your listing immediately. You can remove your listing tick the Answer and calculate Multiplication.

Step 2: Login to Ticket Exchange. Make sure you're using the same email and password that you use to login to Account Manager.

| Welcome                                                              | Sign In<br>Powered by ticketmaster                                   |                             |
|----------------------------------------------------------------------|----------------------------------------------------------------------|-----------------------------|
| Back                                                                 | New to Ticketmoster? Sign Up<br>You can also use your Ticketmoster ( | scount                      |
| Discover millions of events, get alerts                              | Errol Addres                                                         |                             |
| about your favorite artists, teams,<br>plays and more — plus always- | Destauret                                                            |                             |
| secure, effortless ticketing                                         |                                                                      | SHOW                        |
|                                                                      | eformation e= be used as described in ac                             | r Privacy Policy<br>Sign In |

**Step 3:** If you have not already linked your Ticketmaster and Account Manager account, select "**link accounts**" and enter your email for Account Manager. If you have already completed this step of linking your accounts, proceed to step 4.

| Link accounts             |                                                                                                    |  |
|---------------------------|----------------------------------------------------------------------------------------------------|--|
| Associated Account Email: | Tips when linking accounts:                                                                                          |  |
| Name@Email.com            | You can link your Ticketmaster Account with you                                                                      |  |
|                           | existing Ticket Exchange or TicketsNow Accounts.                                                                     |  |
| Link accounts             | <ul> <li>Enter your email addresses for your other<br/>accounts and we'll send a Verification Code to the</li> </ul> |  |
| Verification Code:        | email address you are linking.                                                                                       |  |
|                           | <ul> <li>If you do not receive an email with your<br/>Verification Code, please check your Spam folder.</li> </ul>   |  |
| Verify account            |                                                                                                    |  |
|                           | Associated Account Email:<br>Name@Email.com<br>Link accounts<br>Verification Code:<br>Verify account                 |  |

You will receive an email with a verification code to link your accounts.

| ticketmaster                                                         | Verification Email                                                                           |                                  |
|----------------------------------------------------------------------|----------------------------------------------------------------------------------------------|----------------------------------|
|                                                                      |                                                                                              | August 11, 2021                  |
| Hello                                                                |                                                                                              |                                  |
| You will be able to import and li<br>Account once your email is veri | nk your prior history (up to past 3 years) in<br>fied. Please use the verification code belo | nto your My<br>w to get started. |
| ce4a9c35-0d46-4ff0-ae8d-6f9de                                        | e80a840a                                                                                     |                                  |
| Thank you,                                                           |                                                                                              |                                  |
| TicketExchange Customer Care                                         | 3                                                                                            |                                  |
|                                                                      |                                                                                              |                                  |
| Ticketmaster Ticket Exchange, 7060 Hollyw                            | ood Blvd Los Angeles, CA 90028 USA                                                           |                                  |
| Review our achiectables                                              |                                                                                              |                                  |

Copy the code and paste it in the verification code field from the Ticket Exchange browser. Once you click "**verify account**," your Ticketmaster and Account Manager accounts will be merged.

| ssociated Account Email: | Tips when linking accounts:                                                                                                    |  |
|--------------------------|----------------------------------------------------------------------------------------------------|--|
| Name@Email.com           | <ul> <li>You can link your Ticketmaster Account with your<br/>existing Ticket Exchange or TicketsNow Accounts.</li> </ul>                               |  |
| Link accounts            | <ul> <li>Enter your email addresses for your other<br/>accounts and we'll send a Verification Code to the<br/>email address you are linking.</li> </ul> |  |
| ABC123EFG456             | If you do not receive an email with your Verification Code, please check your Spam folder.                                                              |  |
| Verify account           |                                                                                                    |  |

**Step 4:** Click on **ticket listings**. This will give you options to look at your active, pending/sold, and expired/removed listings. To cancel a listing, select the **active listing** and click **remove**.

| My Account                  | Ticket Listings                                                                                                    |                                                                        |
|-----------------------------|----------------------------------------------------------------------------------------------------|------------------------------------------------------------------------|
| My Profile<br>Link Accounts | Individual Ticket Holders: You can manage your active listings via the Active<br>all of your listings, please use the Link Accounts feature to add your previous T                                                                                         | Listings tab below. If you don't s<br>licket Exchange account history. |
| Order History               | Active Listings                                                                                                    |                                                                        |
| Ticket Ustings              | 2021                                                                                                    | e per 30et is shown unvestigate.                                       |
|                             | Beautiful: The Carole King Musical<br>Steven Tanger Center for the Performing Arts (Greensbor<br>Sunday, November 14, 2021 6:30 PM<br>1 Ticket(s):<br>Section: LOGE-R Row: K Seat(s): 7<br>Listed: 8/11/2021 9:35 AM<br>List Until: 11/14/2021 5:30 PM CST | ro, NC) 565.0<br>per tick<br>Fixed Pricin<br>Edit<br>Remove            |
|                             | Pending & Sold Listings                                                                                                    |                                                                        |
|                             | Expired/Removed Listings                                                                                                    |                                                                        |